## ขั้นตอนการแจ้งเรื่อง Traffy Fondue

โดยการแจ้งปัญหาผ่านการสแกน QR Code ขององค์การบริหารส่วนตำบล ดอกคำใต้ ดังนี้

- 1. สแกน QR Code สำหรับรับแจ้งของเทศบาลตำบลฝ่ายกวาง
- 2. พิมพ์รายละเอียดเรื่องที่ต้องการแจ้ง \*ห้ามลบโค้ดใน [...] เด็ดขาด\*
- 3. กดปุ่ม "กดเพื่อถ่ายรูป"
- 4. กดเลือกประเภทปัญหา
- 5. กดปุ่ม "กดเพื่อระบุตำแหน่ง" แล้วแชร์ตำแหน่งที่พบเห็นปัญหา

จากนั้นท่านจะได้รับการ์ดรับแจ้งปัญหา และรอรับการแจ้งเตือนเมื่อมีการแก้ไข ปัญหาของเจ้าหน้าที่

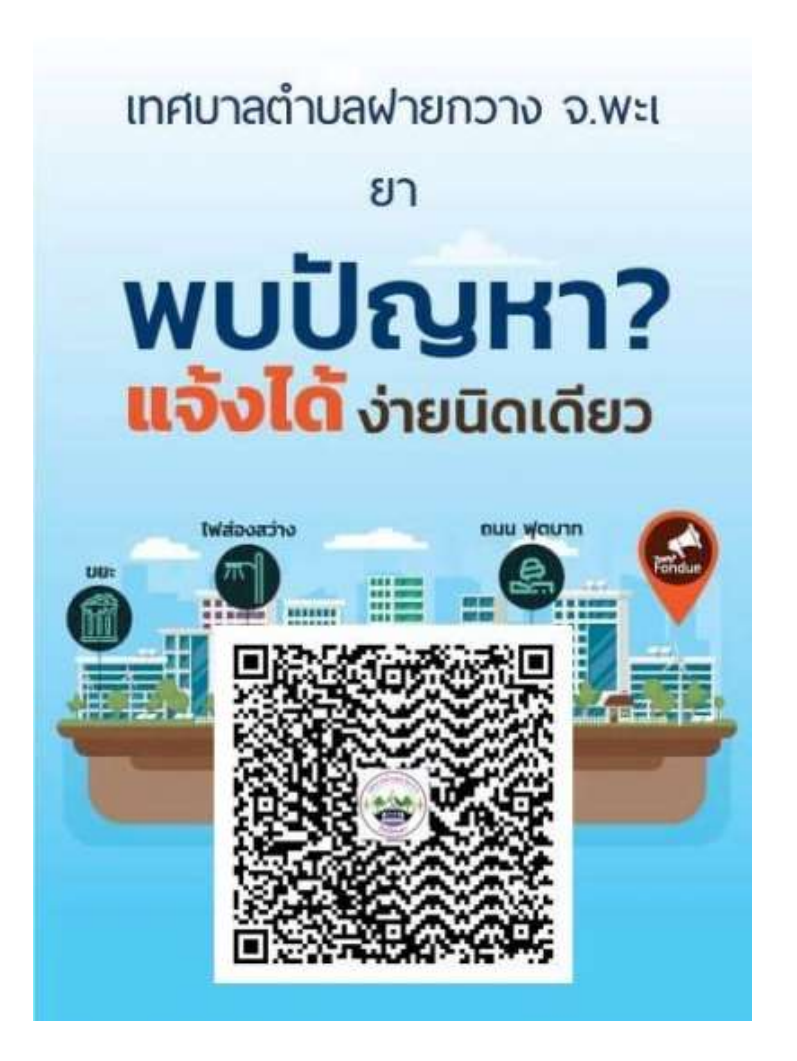

 การแจ้งปัญหาผ่านการสแกน QR Code ของเทศบาลตำบลฝายกวาง

1. ขั้นตอนการแจ้งปัญหาผ่านการสแกน QR Code ของเทศบาลตำบลฝ่ายกวาง

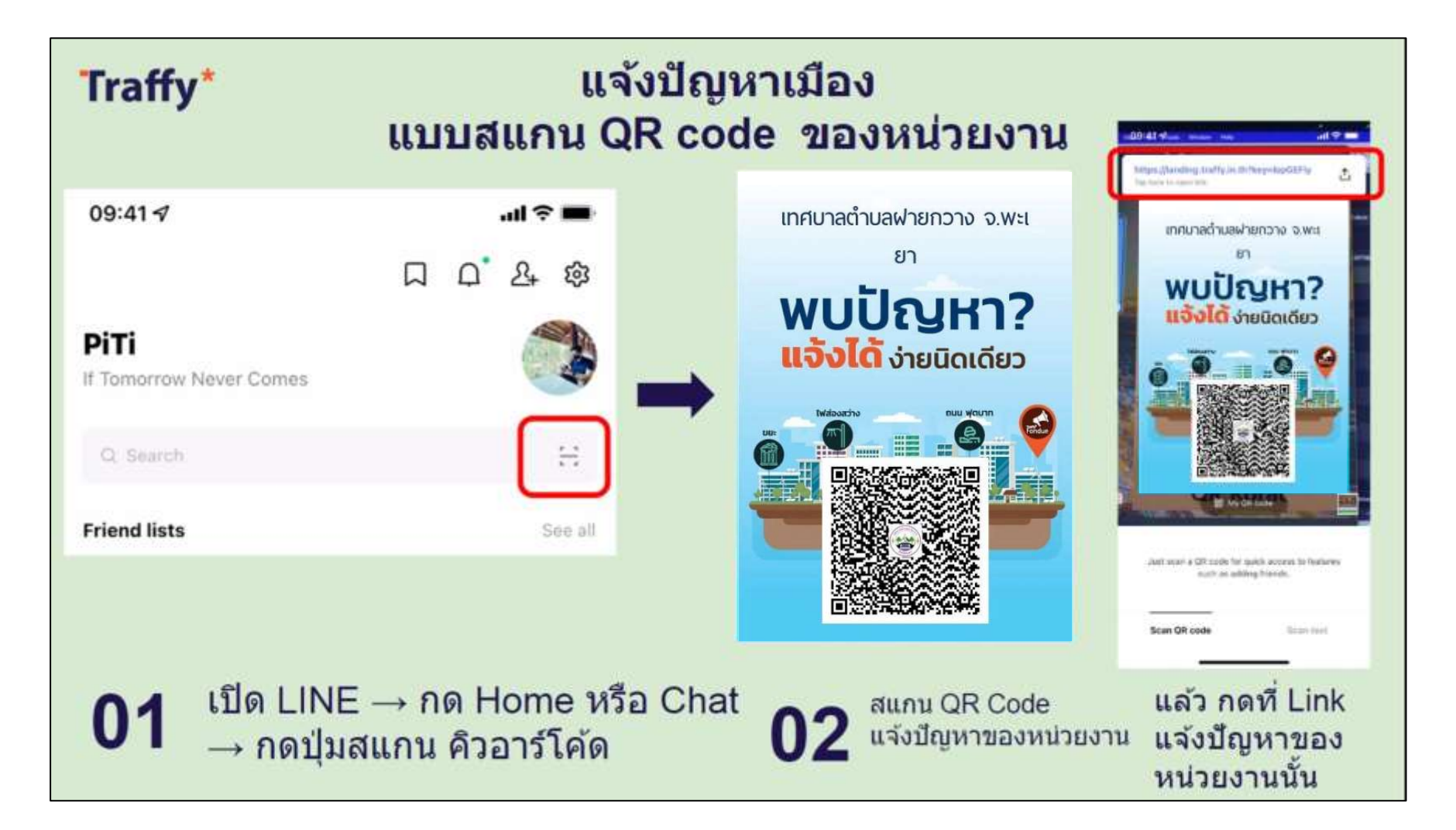

1. ขั้นตอนการแจ้งปัญหาผ่านการสแกน QR Code ของเทศบาลตำบลฝายกวาง (ต่อ)

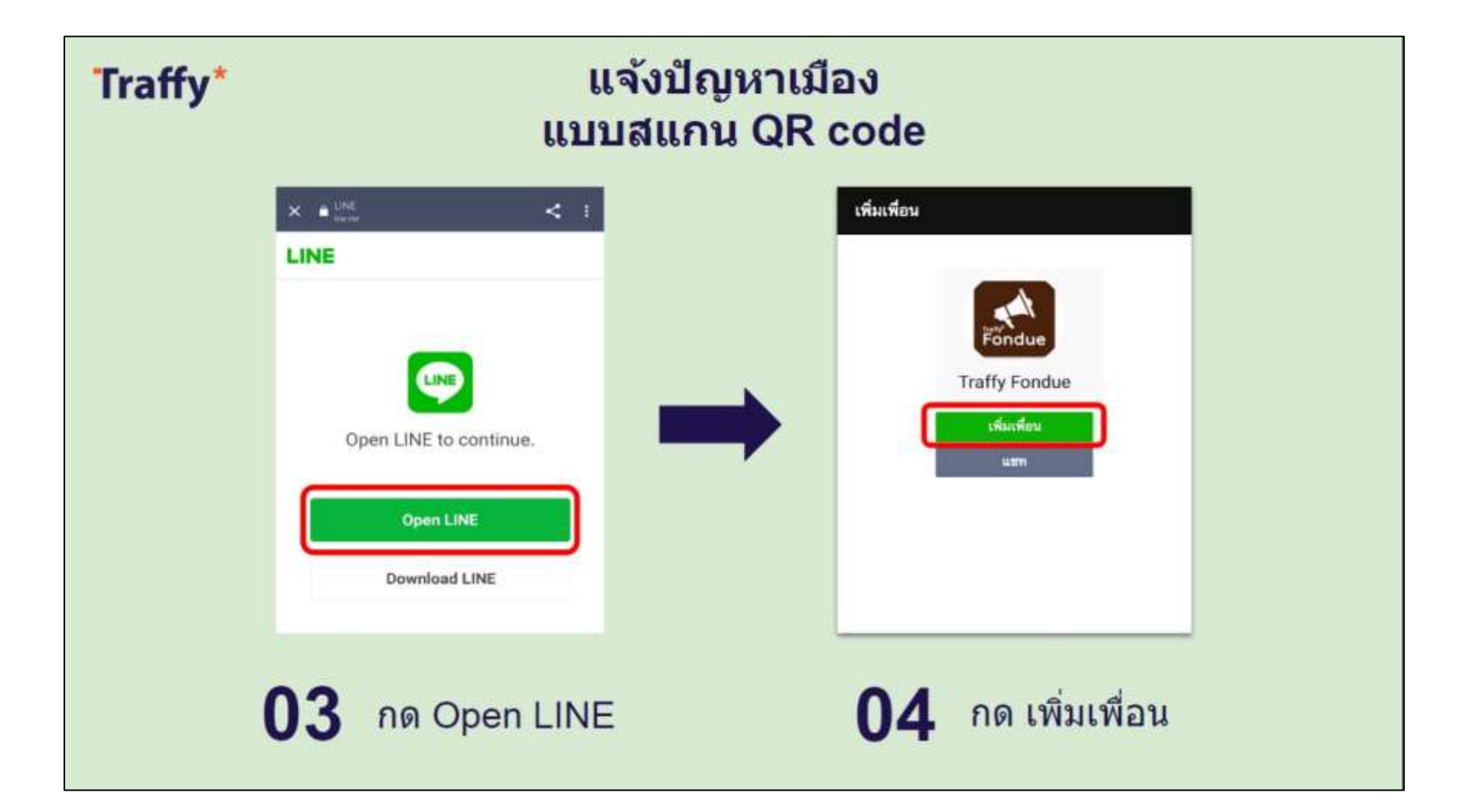

1. ขั้นตอนการแจ้งปัญหาผ่านการสแกน QR Code ของเทศบาลตำบลฝ่ายกวาง (ต่อ)

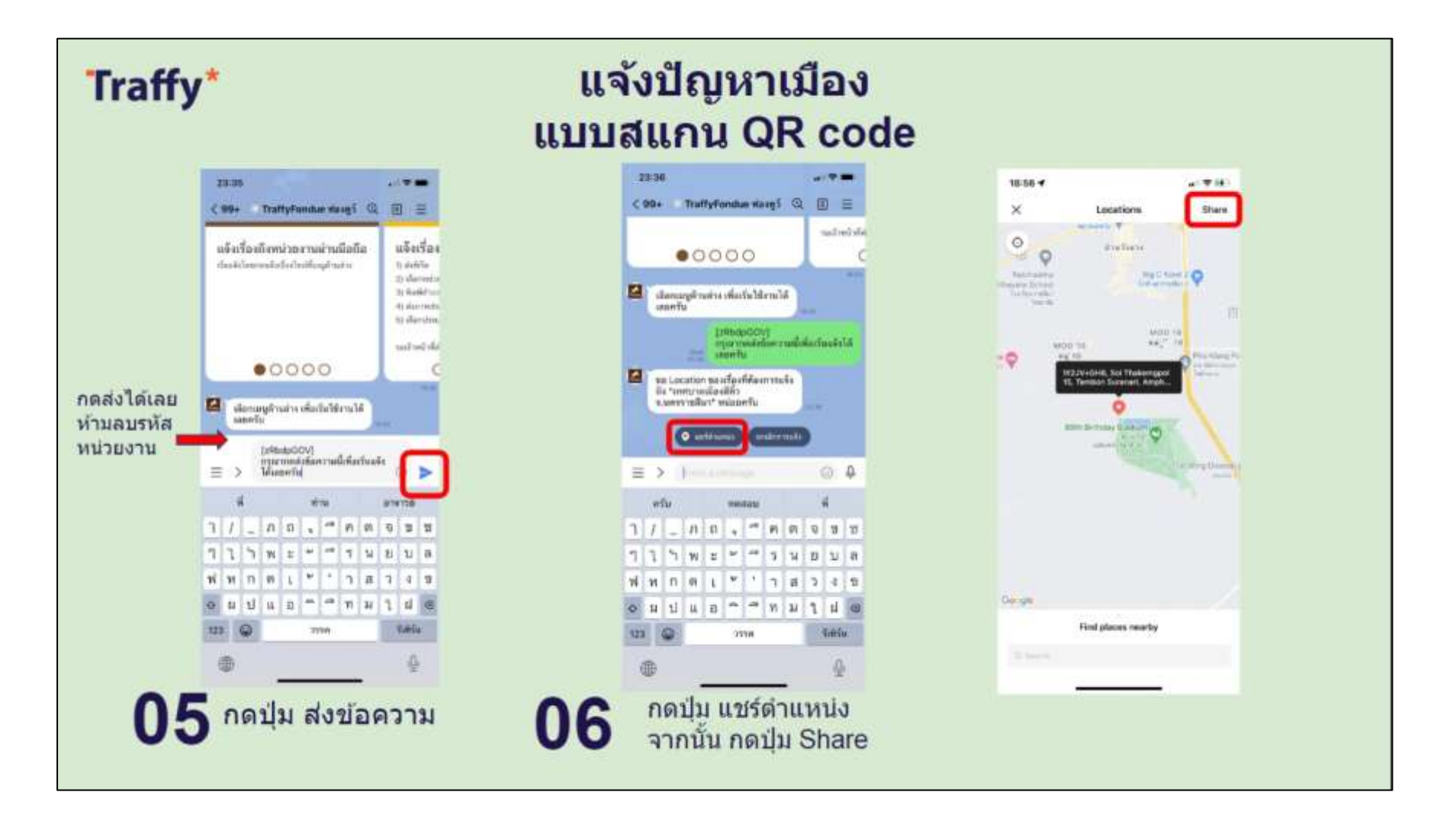

1. ขั้นตอนการแจ้งปัญหาผ่านการสแกน QR Code ของเทศบาลตำบลฝ่ายกวาง (ต่อ)

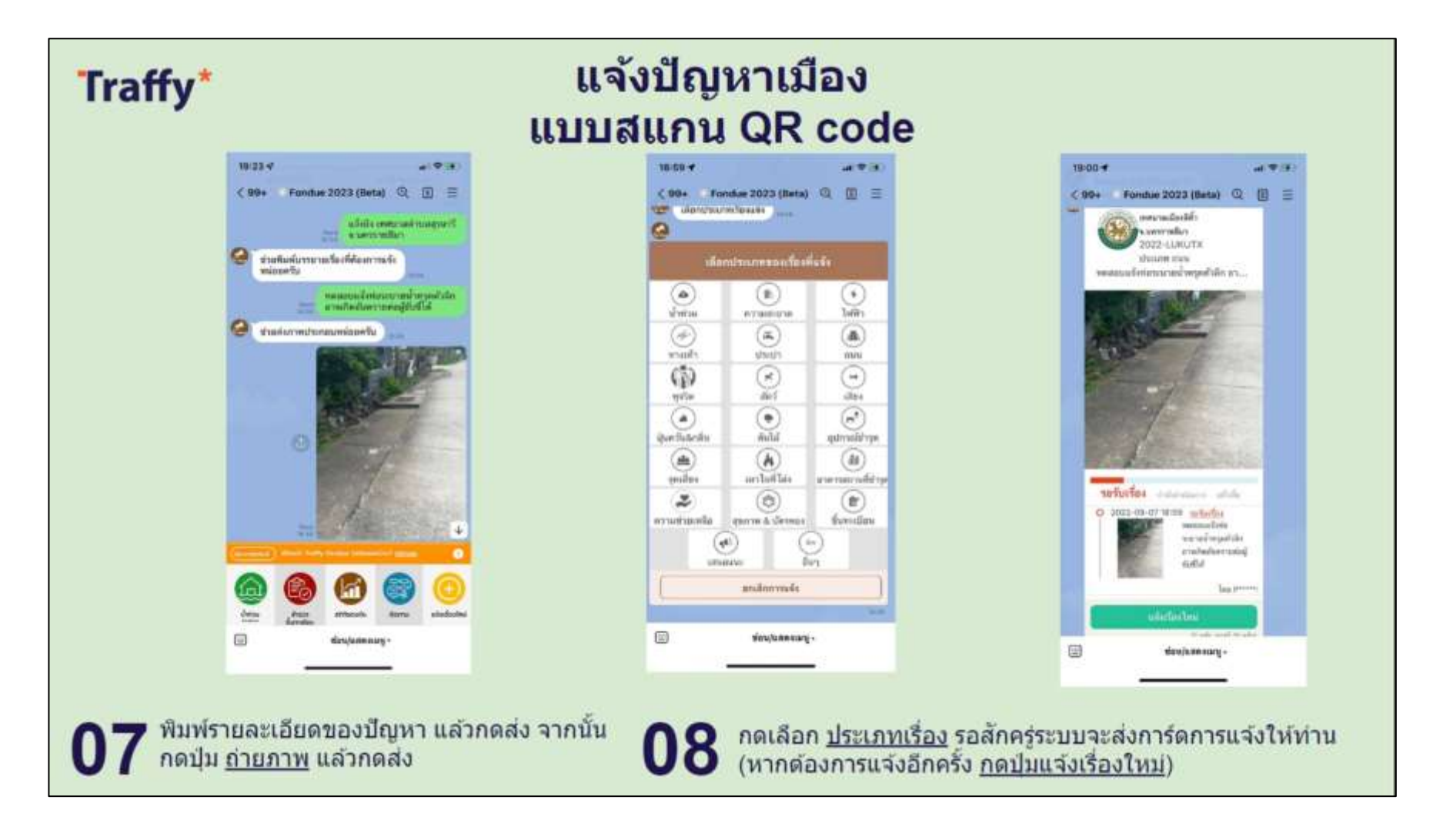

2. ขั้นตอนการแจ้งปัญหาโดยการกดเมนูแจ้งเรื่องใหม่ เพื่อแจ้งไปยังเทศบาลตำบลฝายกวาง

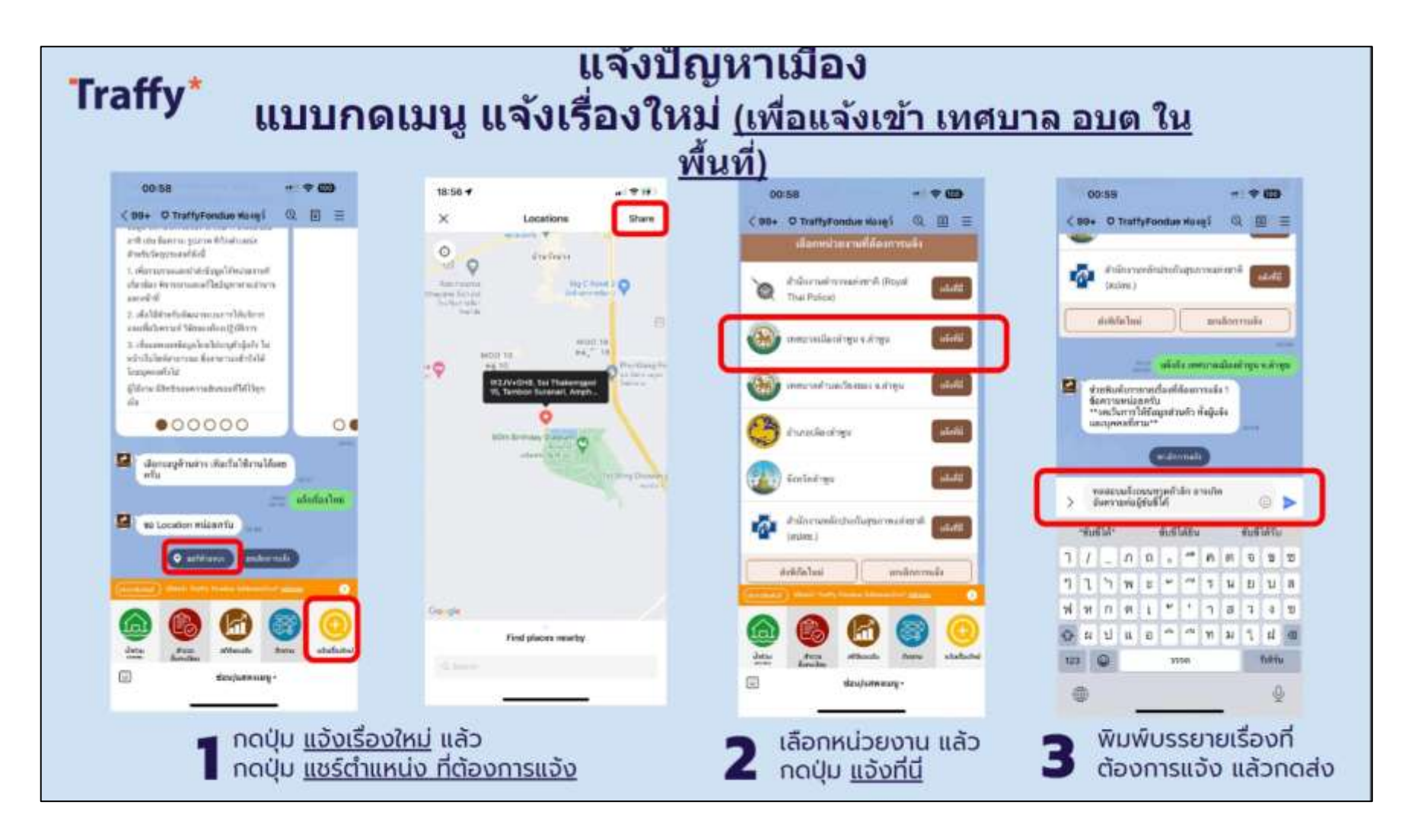

2. ขั้นตอนการแจ้งปัญหาโดยการกดเมนูแจ้งเรื่องใหม่ เพื่อแจ้งไปยังเทศบาลตำบลฝายกวาง (ต่อ)

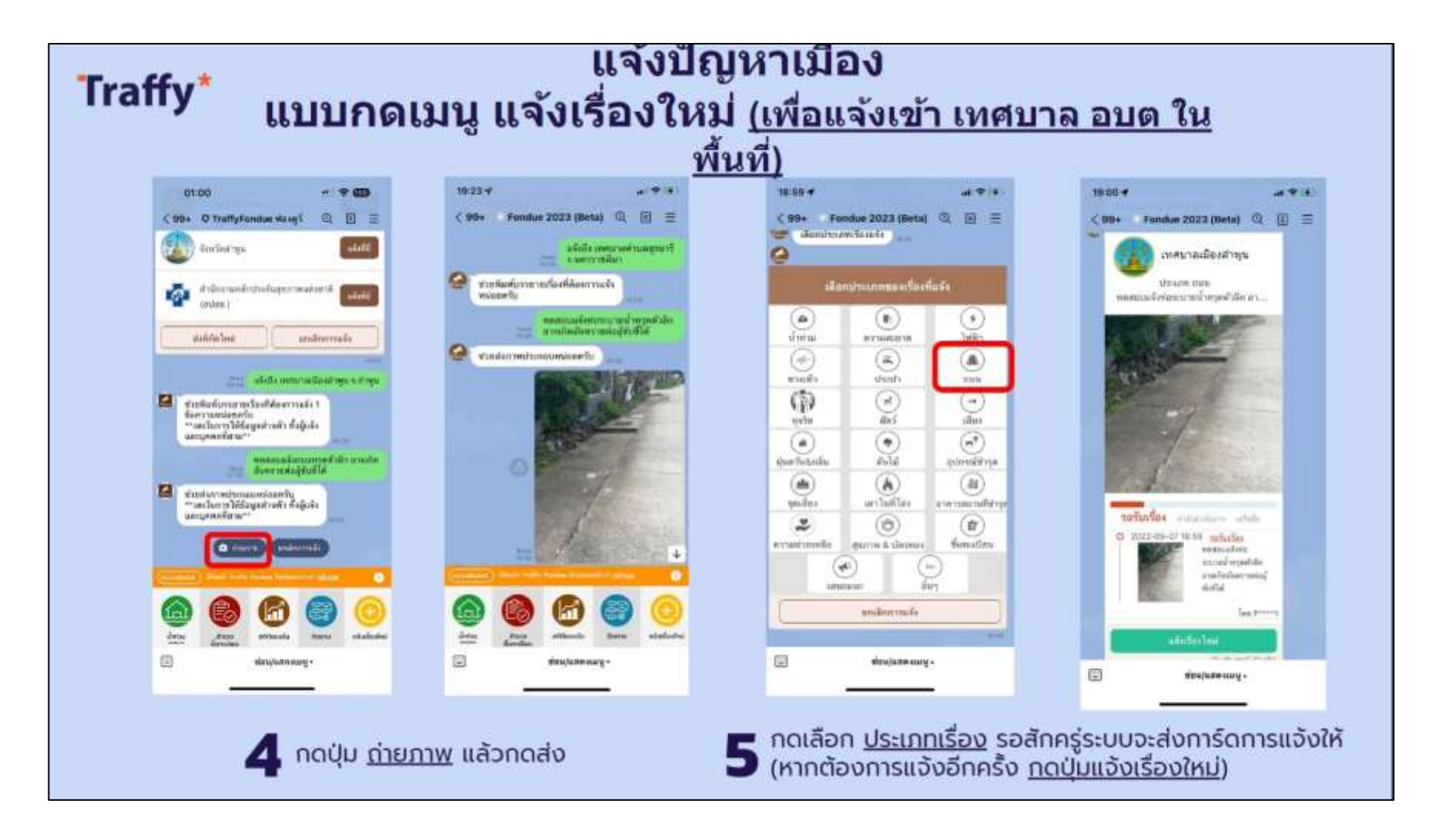